## 《全国会计专业技术资格考试网上报名系统》

用户手册

财政部会计财务评价中心

## 1. 系统运行环境

操作系统: WINDOWS 7及以上。

浏览器: IE11、谷歌、火狐、360(极速模式)等主流浏览器。

## 2. 使用说明

#### 2.1. 注册登录、信息维护

#### 2.1.1. 注册登录

登录:考生通过点击全国会计资格评价网(http://kzp.mof.gov.cn/)右上方的登录 链接,进入登录页面,根据提示输入用户名、密码以及验证码,点击"登录"按钮进入系 统首页,也可使用本人微信扫码登录。若您尚未注册,需在登录界面点击"新用户注册" 进行注册,如下图所示。

| <b>中华人民共和</b><br>Ministry of Finance of the Pe | 和国财政部<br>exple's Republic of China 会计财务评价中心<br>(全国会计资格评价网)                     |
|------------------------------------------------|--------------------------------------------------------------------------------|
|                                                | 用户登录                                                                           |
|                                                | ▲ 用户名 (邮箱)                                                                     |
|                                                | € 密码                                                                           |
| 关注微信第一时间获得<br>会计资格考试相关信息                       | 登录                                                                             |
|                                                | 新用户注册 忘记用户名 忘记密码 其他登录方式                                                        |
|                                                | 【 <u>操作说明</u> 】 【 <u>咨询电话</u> 】 【 <u>咨询答疑</u> 】     请使用电脑浏览器(IE11、谷歌、火狐等)打开本页面 |

第2页共33页

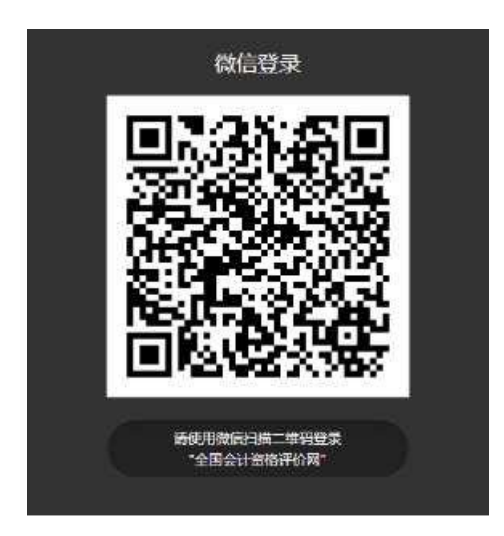

注册:进入注册界面后,请根据提示输入注册信息。注册界面如下图所示。

| 用户注册<br>&请选择报名所在省 ~                                 |
|-----------------------------------------------------|
| ♀请选择报名所在市                                           |
| ≥ 用户名(邮箱)                                           |
| ▲ 姓名                                                |
| 姓名中如含有生僻字请用两个半角下划线代替:                               |
| ■ 居民身份证 ~                                           |
| ■ 证件号码                                              |
| □ 手机号码                                              |
| 會 密码                                                |
|                                                     |
| 我回密码问题                                              |
| ● 找回密码答案                                            |
| ♥ 请输入右侧算式计算结果 ● ● ● ● ● ● ● ● ● ● ● ● ● ● ● ● ● ● ● |
| ♥ 请输入邮箱验证码 获取邮箱验证码                                  |
| 1 我已阅读并同意 使用条款                                      |
| 注册                                                  |
| <u>漫叫豆求</u> ( 查有操作说明 咨询答疑                           |
|                                                     |

#### 注意:

●·**请准确输入本人证件类型、证件号码和姓名并认真核对**,如果姓名含有生僻字无法输入,可用两个半角下划线代替:\_\_。

## 第4页共33页

| ●·用户名需使用本人能正常接收邮件的邮箱, | 注册过程中需要接收验证码邮件。 |
|-----------------------|-----------------|
|-----------------------|-----------------|

| 5   |      |        |              |            |  |
|-----|------|--------|--------------|------------|--|
|     |      |        | • B.         |            |  |
| 0   |      |        | I RESAL      |            |  |
|     |      |        | a 1000 N 8 1 |            |  |
|     |      |        |              |            |  |
| D-4 |      |        | <b>.</b>     |            |  |
|     | 系统建立 |        | ×            |            |  |
|     |      | . 2080 | (注册成功)       |            |  |
|     |      | _      |              |            |  |
|     |      |        | •            | Readowny - |  |
|     |      |        | <b>0</b> 8   | 84848      |  |
|     |      | 3      | North Alan   |            |  |
|     |      |        |              |            |  |
|     |      |        |              |            |  |

注册成功后需要进行本人支付宝实名认证与微信绑定,点击页面中支付宝认证图标, 手机打开本人支付宝(与注册的证件号码与姓名一致)扫描二维码完成实名认证,如下 图所示:

| <b>中华人民共</b><br>Ministry of Finance of the | <b>和国财政部</b><br>People's Republic of China 会计财务评价中心<br>(全国会计资格评价网)                                                                                                    |
|--------------------------------------------|----------------------------------------------------------------------------------------------------|
|                                            | 用户实名认证<br>快捷—罐认证<br>点击开始进行实名认证(支付宝)                                                                                                    |
| 注意信葉一时间获得<br>会计资格考试相关信息                    | 真实姓名: 【点击修改】<br>证件号码:                                                                                                    |
|                                            | <ol> <li>2.请确保支付宝已实名认证,且与当前登录用户性名、证件号码一致。</li> <li>3.不能通过截图或拍照等形式发送并识别二维码,请直接扫描页面二维码。</li> <li>4.请使用电脑测览器(IE11、谷歌、火狐等)打开本页面。</li> <li>无法使用支付宝实名认证?点击【线上实名认证】</li> <li>返回登录</li> </ol> |
| 版权所有:                                      | : 财政部会计财务评价中心 网站声明<br>京ICP备05002860号                                                                                                    |

如果您注册填写的姓名和证件号码与当前支付宝不一致,可点击"修改姓名"改为本 人真实姓名,修改报名省市的可在此进行修改报名省市。

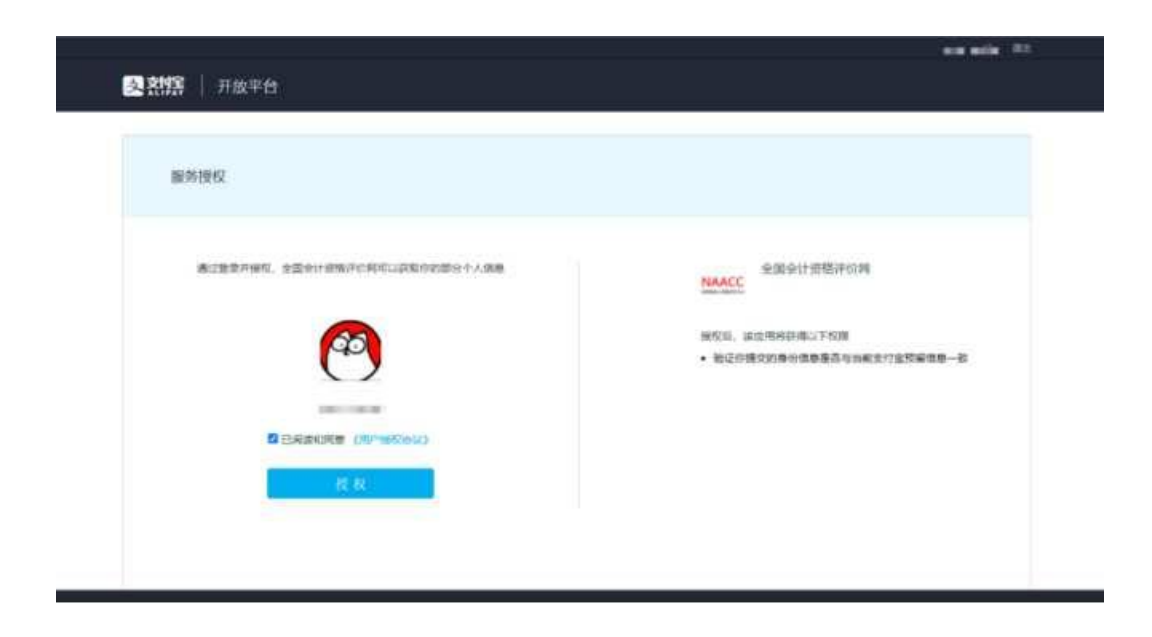

如果支付宝扫描二维码后,页面提示"您的支付宝账户存在安全风险,请修改支付宝 登录密码和支付密码",请点击"修改支付宝登录密码和支付密码"链接,按提示完成密 码修改,然后重新登录进行支付宝实名认证。

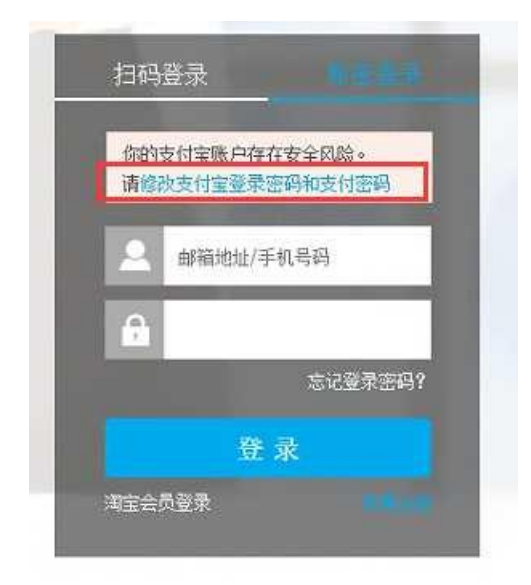

若您没有支付宝,可以点击下方的线上实名认证,通过提交审核材料,完成信息实 名认证,线上实名认证需要经过所选省市进行人工审核。

| e 中华人民共<br>Ministry of Finance of the | <b>に和国财政部</b><br>e People's Republic of China<br>e People's Republic of China                                                                                                    |
|---------------------------------------|----------------------------------------------------------------------------------------------------|
|                                       | <section-header><section-header><section-header><section-header><section-header><section-header><section-header><text><text><text><text><text></text></text></text></text></text></section-header></section-header></section-header></section-header></section-header></section-header></section-header> |
| 版权所者                                  | 5:财政部会计财务评价中心 网站声明<br>京ICP备05002860号                                                                                                    |

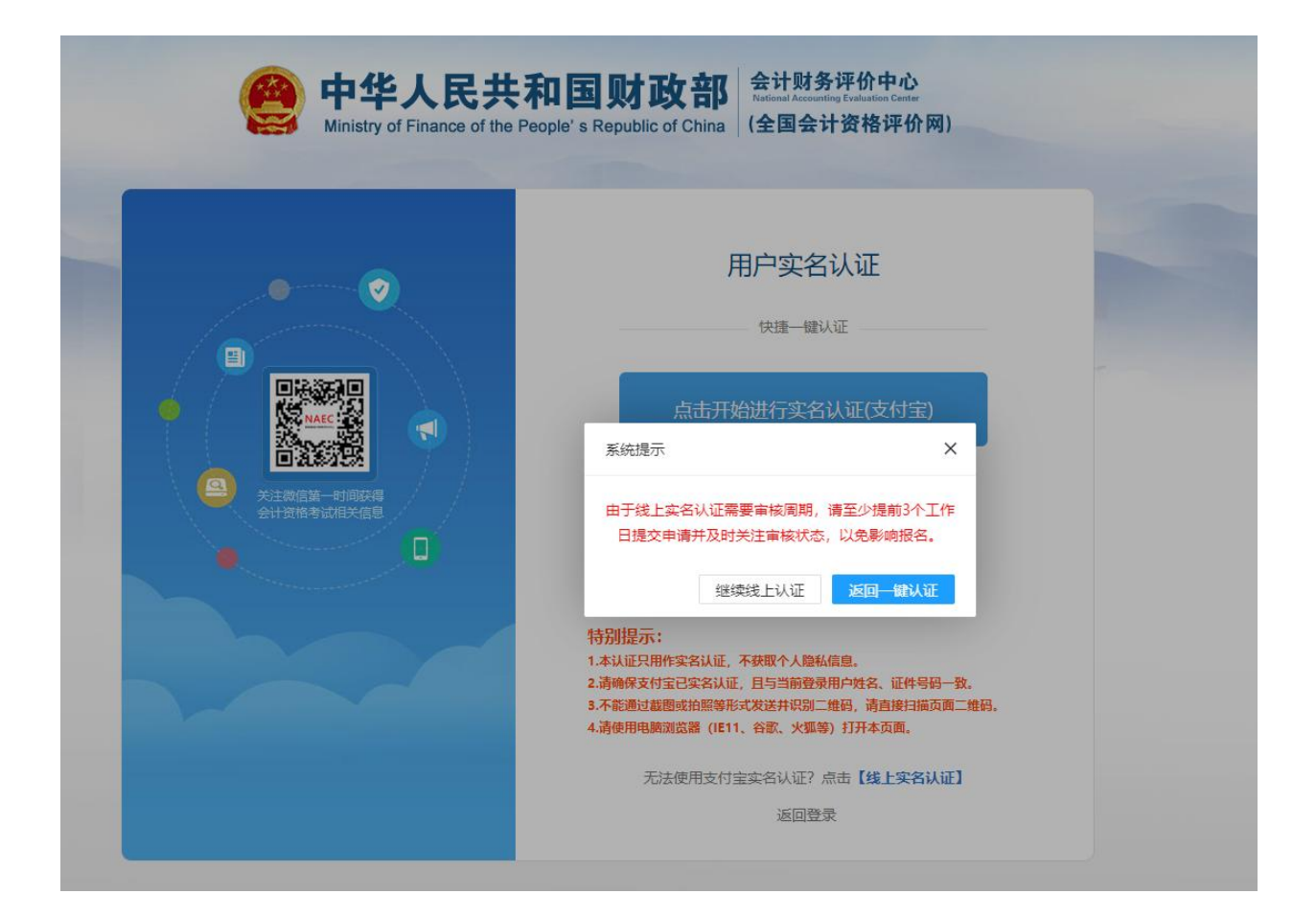

系统根据注册证件类型的不同线上实名认证方式也不同。

(1) 注册证件类型为身份证

证件类型为身份证的,线上实名认证提交后,展示身份证人像面上传页,用户可使 用鼠标滚轴,对图像进行适当的放大缩小,使身份证号码区放置到区域1位置。平台自动 提取身份证号码区,识别当前用户注册身份证号与上传身份证是否一致。

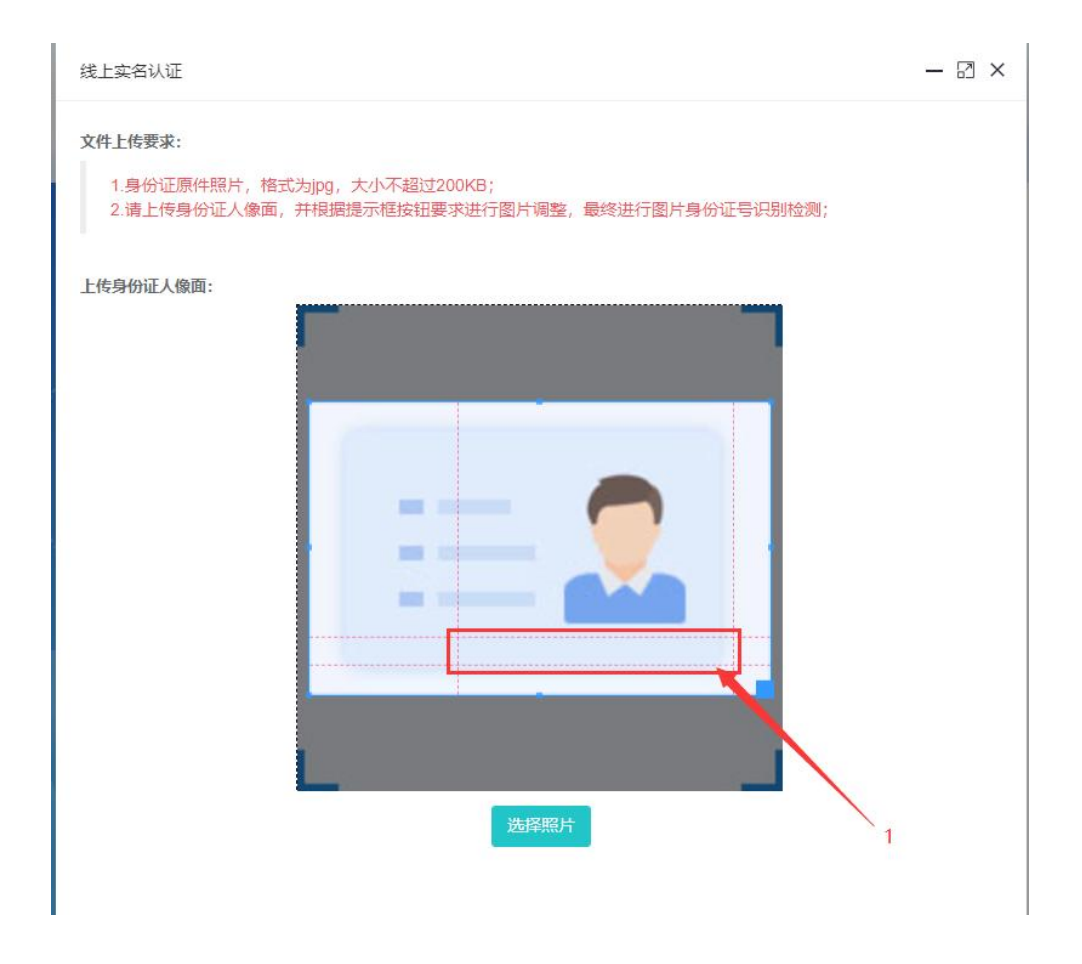

身份证号码识别通过后,进入国徽页和手持人像面上传页面。用户须确保手持身份 证头像和身份证清晰。上传后等到所选报名省市考试管理机构人工审核。

| 线上实名认证                                |                     |          | — 🛛 ×                                                                                                    |
|---------------------------------------|---------------------|----------|----------------------------------------------------------------------------------------------------|
| 已上传证明文件:                              |                     |          |                                                                                                    |
|                                       | 身份                  | 证人像面     |                                                                                                    |
|                                       |                     | -22      |                                                                                                    |
|                                       |                     |          |                                                                                                    |
|                                       | 里                   | 新上传      |                                                                                                    |
| 文件上传要求・                               |                     |          |                                                                                                    |
|                                       | thing thy 天物は200KB・ |          |                                                                                                    |
| 2.分别上传身份证人像面                          | i、国徽面、手持身份证人像面E     | 已张照片;    |                                                                                                    |
| · · · · · · · · · · · · · · · · · · · |                     |          |                                                                                                    |
| 上传证明文件:                               |                     |          |                                                                                                    |
|                                       | 身份让国徽面              | 手持身份让人像面 |                                                                                                    |
|                                       | •                   | *        |                                                                                                    |
|                                       | · M° .              | · 🗠 .    |                                                                                                    |
|                                       | 未上传                 | 未上传      |                                                                                                    |
|                                       |                     |          |                                                                                                    |
|                                       | 选择图片                | 选择图片     |                                                                                                    |
|                                       |                     |          |                                                                                                    |
|                                       |                     |          |                                                                                                    |
|                                       |                     | _        |                                                                                                    |
|                                       |                     |          | Construction of the second second s |

(2) 注册证件类型为非身份证

| 线上实名认证及状态查看                                                 |                           | - 2 ×              |
|-------------------------------------------------------------|---------------------------|--------------------|
| <b>已上传证明文件:</b><br>身份证人像面                                   | 身份证国徽面                    | 手持身份证人像面           |
| *<br>。 へつ<br>未上传                                            | 。<br>本<br>未上传             | 。<br>本<br>、<br>未上传 |
| <b>文件上传要求:</b><br>1.身份证原件照片,格式为jpg,大小<br>2.分别上传身份证人像面、国徽面、手 | N超过200KB;<br>持身份证人像面三张照片; |                    |
| 上传证明文件:<br>身份证人像面                                           | 身份证国徽面                    | 手持身份证人像面           |
| 送择图片                                                        | 「<br>・<br>选择图片            | 送择图片               |
|                                                             |                           | 文件上传关闭             |

按上传文件的顺序,先后上传身份证人像面、身份证国徽面、手持身份证人像面等 证明文件。若选择该方式实名认证,需所选报名省市考试管理机构对上传的材料进行审 核,审核完成后进行下面的报名等业务。

注:若选择线上实名认证方式,存在一定的时效性,可能会影响后面需办理的业务。建议您通过上方快捷一键认证。

实名认证后微信扫码完成本人微信绑定:

#### 第 12 页 共 33 页

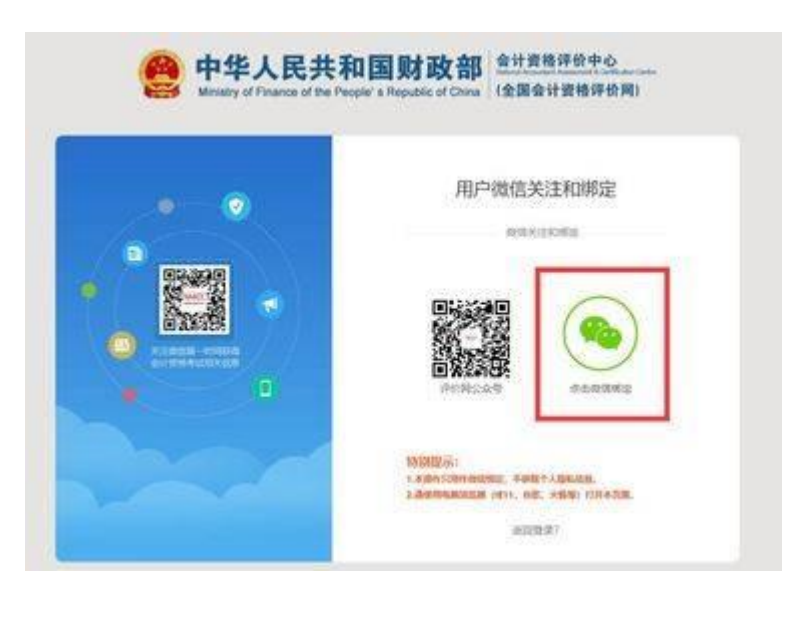

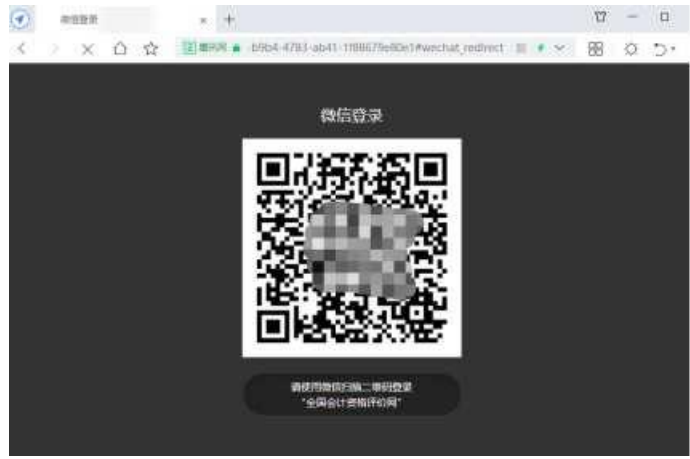

登录系统后,系统进入个人主页。鼠标移动到页面右上角的头像,显示下拉菜单,点 击菜单,可进行相应的操作。如下图所示。

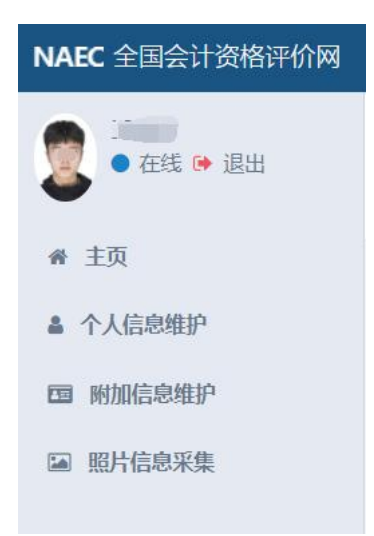

系统左侧为常用功能菜单:主页、个人信息维护、附加信息维护、照片信息采集。

## 2.1.2. 个人信息维护

基本资料:点击左侧"个人信息维护",右侧显示个人资料的基本信息:"姓 名"、"证件号码"、"手机号码"、"用户名(邮箱)"等,并可以对"手机号 码"、"找回密码问题"、"找回密码答案"进行编辑修改,信息编辑完成后,点击 "保存"按钮保存。

| NAEC 全国会计资格评价网  | ≡                  |                     |                | ::::: |  |  |  |  |
|-----------------|--------------------|---------------------|----------------|-------|--|--|--|--|
| · 745 (* 1811   | 个人资料               | 基本信息                | 基本治問           |       |  |  |  |  |
|                 | ▲姓名:               | 基本资料 修改密码 更换用户名     | 教信敬录解换师 微信消息把送 |       |  |  |  |  |
| 希 主页            | IEI 证件号码: 375 (51) | 报名所在留: 北京市          |                | ~     |  |  |  |  |
| ▲ 个人信息维护        | く手机电码: 13          | 报名所在市: 一調选择报名       | 府在市            | ~     |  |  |  |  |
| <b>四</b> 附加信息维护 | ■用户名(邮箱): (@qq.com | Brid William 6      | 1.0m           |       |  |  |  |  |
| <b>国 昭片信息采集</b> | 首命離时间: 2022-02-1   | The superior to the | Arrent .       |       |  |  |  |  |
|                 |                    | 姓名: 土地坊             |                |       |  |  |  |  |
|                 |                    | 证件类型: 居民等份证         |                | ~     |  |  |  |  |
|                 |                    | 证件号码: 37'           | 1517           |       |  |  |  |  |
|                 |                    | 手机号码: 12            | 0              |       |  |  |  |  |
|                 |                    | 找回密码问题: 姓名          |                |       |  |  |  |  |
|                 |                    | 找回密码答案: 1           |                |       |  |  |  |  |
|                 |                    | →保存                 |                |       |  |  |  |  |
|                 |                    |                     |                |       |  |  |  |  |
|                 |                    |                     |                |       |  |  |  |  |
|                 |                    |                     |                |       |  |  |  |  |
|                 |                    |                     |                |       |  |  |  |  |
|                 |                    |                     |                |       |  |  |  |  |
|                 |                    |                     |                |       |  |  |  |  |
|                 |                    |                     |                |       |  |  |  |  |
|                 |                    |                     |                |       |  |  |  |  |
|                 |                    |                     |                |       |  |  |  |  |
|                 |                    |                     |                |       |  |  |  |  |

修改密码:点击"修改密码",进入修改密码界面。根据提示输入旧密码、新密码、 确认密码。点击"保存"按钮,用户可对登录密码进行修改。

#### 第 14 页 共 33 页

| NAEC 全国会计资格评价网 | =              |            |      |       |             |         |        |  |  | 2 |
|----------------|----------------|------------|------|-------|-------------|---------|--------|--|--|---|
| · ###          | 个人资料           |            | 基本信息 |       |             |         |        |  |  |   |
| •              | ▲姓名:           | 1992       | 基本资料 | 修改密码  | 更换用户名       | 微信登录解换绑 | 微信消息描述 |  |  |   |
| 希 主页           | 圖 证件号码:        | -          |      | 旧密码:  | 诸喻入旧密码      |         |        |  |  |   |
| ▲ 个人信息维护       | く手机号码:         | 1000       |      | 新密码:  | 请输入新密码      |         |        |  |  |   |
| 四 附加信息维护       | ■ 用户名(邮箱):     |            |      | 确认称招: | 请输认您码       |         |        |  |  |   |
|                | <b>前</b> 创建时间: | 2022-02-17 |      |       | <b>1</b> 87 |         |        |  |  |   |
|                |                |            |      |       |             |         |        |  |  |   |
|                |                |            |      |       |             |         |        |  |  |   |
|                |                |            |      |       |             |         |        |  |  |   |
|                |                |            |      |       |             |         |        |  |  |   |
|                |                |            |      |       |             |         |        |  |  |   |
|                |                |            |      |       |             |         |        |  |  |   |
|                |                |            |      |       |             |         |        |  |  |   |
|                |                |            |      |       |             |         |        |  |  |   |
|                |                |            |      |       |             |         |        |  |  |   |
|                |                |            |      |       |             |         |        |  |  |   |
|                |                |            |      |       |             |         |        |  |  |   |
|                |                |            |      |       |             |         |        |  |  |   |
|                |                |            |      |       |             |         |        |  |  |   |
|                |                |            |      |       |             |         |        |  |  |   |
|                |                |            |      |       |             |         |        |  |  |   |
|                |                |            |      |       |             |         |        |  |  |   |

更换用户名:点击"更换用户名",进入更换用户名界面。输入原邮箱、新邮箱、验 证码、新邮箱验证码。点击"保存"按钮,用户可对用户名进行更换。

| NAEC 全国会计资格评价网       | =         |                    |       |               |                       |        |  |                    | Eft. |  |
|----------------------|-----------|--------------------|-------|---------------|-----------------------|--------|--|--------------------|------|--|
| ● <b>王伟东</b>         | 个人资料      |                    | 基本信息  | 基本信号          |                       |        |  |                    |      |  |
| ▲ 姓名: 王伟东 基7<br>● 丰石 | 基本资料      | 修改服码               | 更换用户名 | 你信登录解换绑       | 微信消息描述                |        |  |                    |      |  |
| ₩ 主页                 | 面 证件号码:   | 379009197702131517 |       | 原油料:          | 调油入用油制油               |        |  |                    |      |  |
| ▲ 个人信息维护             | し 手机号码:   | 13188897760        |       | 21:0240:      | 讲输入新始网                |        |  |                    |      |  |
| m 附加信息维护             | ■用户名(邮箱): | 6053977@qq.com     |       | INCOME.       | 1850 \ 7-800-0        | +mants |  | 53540              |      |  |
| 區 服持信息采集             | 前 创建的149; | 2022-02-17         |       | diz dil b-s - | and the second second |        |  |                    |      |  |
|                      |           |                    |       | 初期期空社的:       | 网络新闻中国经纪              | 19     |  | <b>数时间的时候</b> 但143 |      |  |
|                      |           |                    |       |               | <b>√</b> €₹           |        |  |                    |      |  |
|                      |           |                    |       |               |                       |        |  |                    |      |  |
|                      |           |                    |       |               |                       |        |  |                    |      |  |
|                      |           |                    |       |               |                       |        |  |                    |      |  |
|                      |           |                    |       |               |                       |        |  |                    |      |  |
|                      |           |                    |       |               |                       |        |  |                    |      |  |
|                      |           |                    |       |               |                       |        |  |                    |      |  |
|                      |           |                    |       |               |                       |        |  |                    |      |  |
|                      |           |                    |       |               |                       |        |  |                    |      |  |
|                      |           |                    |       |               |                       |        |  |                    |      |  |
|                      |           |                    |       |               |                       |        |  |                    |      |  |
|                      |           |                    |       |               |                       |        |  |                    |      |  |
|                      |           |                    |       |               |                       |        |  |                    |      |  |
|                      |           |                    |       |               |                       |        |  |                    |      |  |
|                      |           |                    |       |               |                       |        |  |                    |      |  |
|                      |           |                    |       |               |                       |        |  |                    |      |  |

微信登录解换绑:点击"微信登录解换绑",进入微信登录解换绑界面。点击微信登录解绑、微信登录换绑按钮,完成微信解换绑。

| NAEC 全国会计资格评价网 | =             |                       |      |           |                  |     |             | 8 |
|----------------|---------------|-----------------------|------|-----------|------------------|-----|-------------|---|
| • 在线 • 退出      | 个人资料          |                       | 基本信息 |           |                  |     |             |   |
| •              | <b>≜</b> 128: | 2000                  | 基本资料 | 修改密码 更换用户 | 名 微信登录解换绑 微信消息描述 |     |             |   |
| ₩ 主页           | 圖 证件号码:       | 3                     |      |           |                  |     |             |   |
| ▲ 个人信息维护       | ℃ 手机号码:       | 00.100001.00          |      |           |                  |     |             |   |
| 回 附加信息维护       | ■用巾名(邮箱):     | and the second second |      |           | $\bigcirc$       | 1   | $\frown$    |   |
| 圖 照片信息采集       | 8 6000910:    | 2022-02-17            |      |           | (90)             | ( ) | <b>Pa</b> ) |   |
|                |               |                       |      |           | $\bigcirc$       |     |             |   |
|                |               |                       |      |           | 微信登录解缩           | 做   | 官登录换编       |   |
|                |               |                       |      |           |                  |     |             |   |
|                |               |                       |      |           |                  |     |             |   |
|                |               |                       |      |           |                  |     |             |   |
|                |               |                       |      |           |                  |     |             |   |
|                |               |                       |      |           |                  |     |             |   |
|                |               |                       |      |           |                  |     |             |   |
|                |               |                       |      |           |                  |     |             |   |
|                |               |                       |      |           |                  |     |             |   |
|                |               |                       |      |           |                  |     |             |   |
|                |               |                       |      |           |                  |     |             |   |
|                |               |                       |      |           |                  |     |             |   |
|                |               |                       |      |           |                  |     |             |   |
|                |               |                       |      |           |                  |     |             |   |
|                |               |                       |      |           |                  |     |             |   |

微信消息推送:点击"微信消息推送",进入微信消息推送界面。点击取消推送、接收推送按钮,完成微信消息推送。

| NAEC 全国会计资格评价网 | =                            |                                | <b>2</b> - <b>1</b> |
|----------------|------------------------------|--------------------------------|---------------------|
| · ###          | 个人资料                         | <b>基半信息</b>                    |                     |
| •              | ▲姓名: I00                     | 國本资料 修改密码 更時用户名 微信登录解映频 微信消息描述 |                     |
| 希 主页           | III 证件号码:                    |                                |                     |
| ▲ 个人信息维护       | く手机号码:                       |                                |                     |
| 回 附加信息维护       | ■用户名(部袖):                    |                                |                     |
| 圖 照片信息采集       | 曾 前開日前: 2022-02-<br>2022-02- |                                |                     |
|                |                              |                                |                     |
|                |                              |                                |                     |
|                |                              |                                |                     |
|                |                              |                                |                     |
|                |                              |                                |                     |
|                |                              |                                |                     |
|                |                              |                                |                     |
|                |                              |                                |                     |

## 2.1.3. 附加信息维护

附加信息:点击左侧"附加信息维护",右侧显示个人资料的附加信息。并可以对附加信息进行编辑修改,包括学历学位、专业技术资格等,信息编辑完成后,点击"保存"按钮保存。

| NAEC 全国会计资格评价网 | E              |          |             |          |         |             |            | a 🗐      |
|----------------|----------------|----------|-------------|----------|---------|-------------|------------|----------|
| · ##           | 科授人个           |          | 附加信息        |          |         |             |            |          |
| • 1000 F. ALMA | ≜姓名:           | 200      | 性别:         | ◎男 ○女    |         | 出生年月:       | 19770213   |          |
| 番 主页           | 圖 证件号码:        |          | 民族:         | 汉族       | ~       | 劇論:         |            |          |
| ▲ 个人信息维护       | € 手机号码:        |          | · 通用: 挑計:   | 高新区      |         | 培养方式:       | 请选择        | ~        |
| 四 附加信息维护       | ■用户名(邮箱):      | 6 3      | ·**         | (#)#12   |         | 微压环则动动。     |            |          |
| 国 照片信息采集       | <b>前</b> 创建时间: | 20220217 | <i>40</i> . | #3450+   |         | +104-10000  | 100100-077 |          |
|                |                |          | 学历毕业时间:     |          |         | 学历所学专业:     | 请选择        | ~        |
|                |                |          |             |          |         | 学历证书号:      |            |          |
|                |                |          | 学位:         | 请选择      | ~       | 学位原取院校:     |            |          |
|                |                |          | 学位获取时间:     | yyyyMMdd | <b></b> | 学位所学专业:     | 调选择        | ~        |
|                |                |          |             |          |         | 学位证书号:      |            |          |
|                |                |          | 专业技术资格类型:   | 调选择      | ~       | 专业技术资格级别:   | 请选择        | ¥        |
|                |                |          | 专业资格取得时间:   | yyyyMMdd | <b></b> | 开始从事会计工作时间: | yyyyMMdd   | <b>m</b> |
|                |                |          | 会计人员职务:     | 调选择      | ~       | 工作单位全称:     |            |          |
|                |                |          | 工作单位地址:     |          |         | 工作单位性质:     | 请选择        | ~        |
|                |                |          | 备注:         |          |         |             |            |          |
|                |                |          |             |          |         |             |            |          |
|                |                |          |             | ✔保存      |         |             |            |          |
|                |                |          |             |          |         |             |            |          |
|                |                |          |             |          |         |             |            |          |
|                |                |          |             |          |         |             |            |          |
|                |                |          |             |          |         |             |            |          |
|                |                |          |             |          |         |             |            |          |

## 2.1.4. 照片信息维护

考生可通过该功能进行线上照片的上传,照片上传成功后,照片可自动带入到报名系统证件照,照片源文件要求是清晰、完整、近期标准证件照片,照片背景要求白、蓝、 红色背景,推荐使用白色, jpg 格式,大于 10KB,像素>=295\*413,具体流程可根据右侧 操作说明完成照片的裁剪。

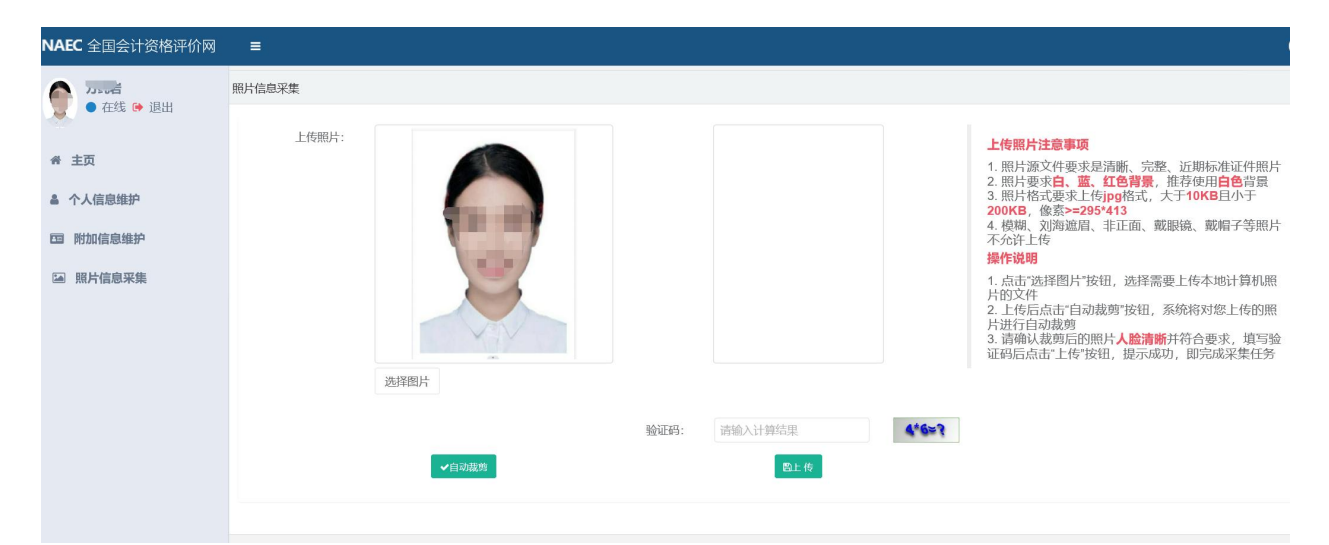

#### 2.1.4. 忘记用户名密码

如果用户忘记密码或用户名,可点击登录页面底部"忘记密码"功能重置密码、找回

#### 第 17 页 共 33 页

## 用户名。

|     | 用户登                  | 录     |
|-----|----------------------|-------|
|     | ▲ 用户名 (邮箱)           |       |
|     | <b>0</b> 85          |       |
|     | ◎ 请输入验证罚             | 012=5 |
| • • | 安安                   |       |
|     | 新用户注册 忘记密码?          | 141.  |
|     | 新用户注册 忘回密码?<br>其他登录》 | 151   |

#### 可通过两种方式重置密码

通过邮箱找回:输入本人用户名(邮箱)、证件号、姓名、验证码,点击获取邮箱验证码,接收邮件,输入正确的邮箱验证码,然后修改本人密码。

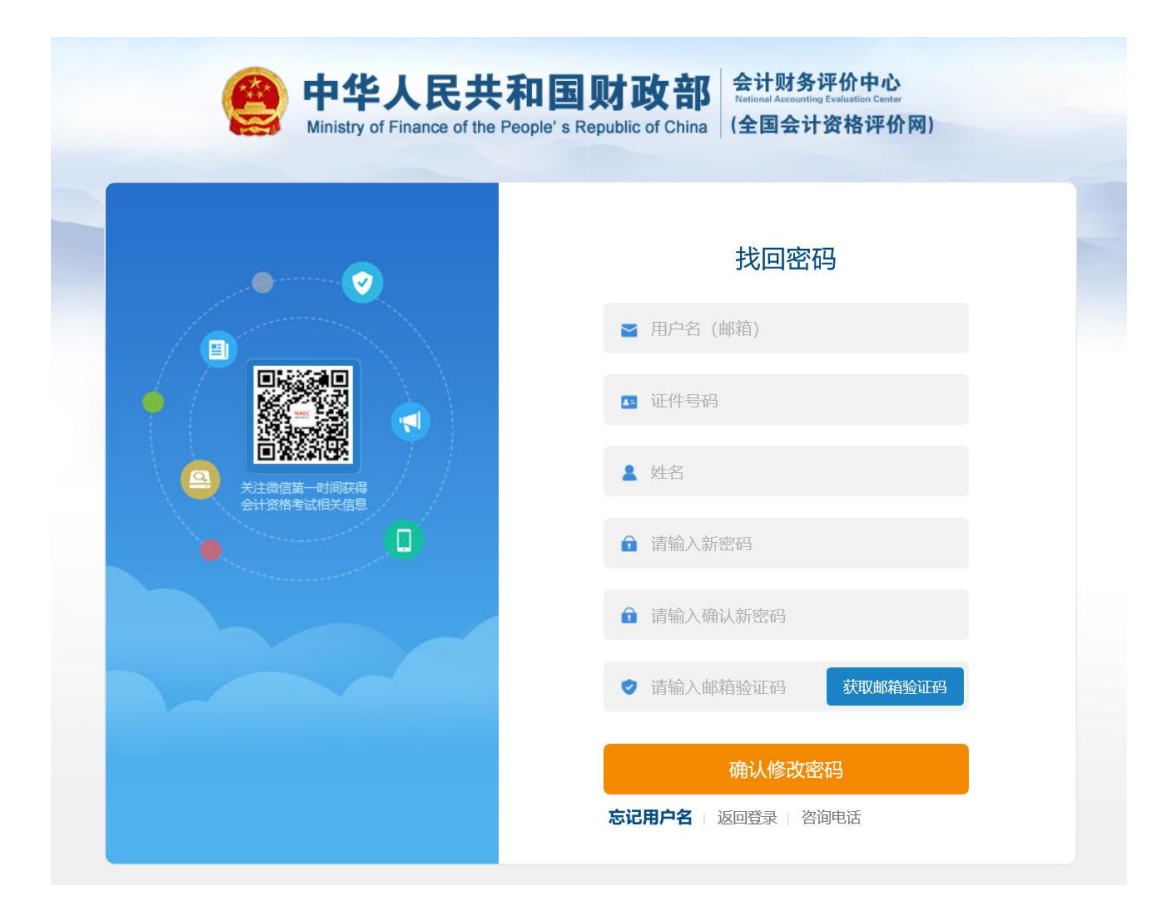

## 找回用户名:

点击"忘记用户名"找回本人注册用户名。

| e 中华人民共和<br>Ministry of Finance of the Per | <b>和国财政部</b> 会计资格评价中心<br>National Accounter Research & Gelification Denter<br>ople's Republic of China<br>(全国会计资格评价网) |
|--------------------------------------------|----------------------------------------------------------------------------------------------------|
|                                            | 用户登录                                                                                                    |
|                                            | 用户名 (邮箱)                                                                                                    |
|                                            | ▲ 密码                                                                                                    |
|                                            | ◎ 清输入右侧算式计算结果 6+9≤?                                                                                                   |
|                                            | 录管                                                                                                    |
|                                            | 新用户注册 忘记用户名? 忘记密码?<br>查看操作说明 咨询答疑                                                                                     |
|                                            | 其他登录方式                                                                                                    |
|                                            | <b>(10)</b>                                                                                                    |
|                                            | 请使用电脑浏览器(IE11、谷<br>歌、火狐等)打开本页面                                                                                        |

在弹出的对话框装输入证件号、姓名、注册的手机号和验证码,点击确定按钮,即可 找回注册的用户名。

| 找回用户名      | - 🛛 × |
|------------|-------|
| *证件号码:     |       |
| 请输入注册时证件号码 |       |
| *姓名:       |       |
| 请填写注册时姓名   |       |
| * 手机号码:    |       |
| 请填写注册时手机号码 |       |

| 确定 | 关闭 |  |
|----|----|--|
| 10 |    |  |

第 20 页 共 33 页

## 2.2. 考生网上报名

点击主页的"网上报名"菜单,进入网上报名首页,如下图所示。

#### 全国会计资格评价网

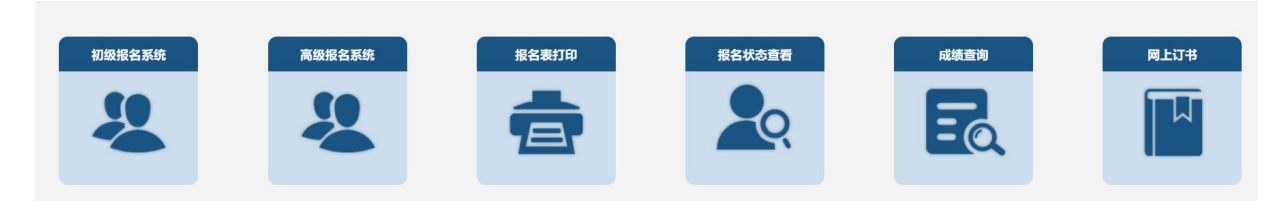

#### 主页"网上报名"菜单

| 全国会计专业技术资格考试网上报名系统                     |                     |                              |  |  |  |  |  |
|----------------------------------------|---------------------|------------------------------|--|--|--|--|--|
|                                        | 报名                  |                              |  |  |  |  |  |
|                                        | • 报考必读 •            |                              |  |  |  |  |  |
| 关于2024年度全国会计专业技术资格考试<br>考务日程安排及有关事项的通知 | 全国会计专业技术资格无纸化考试考场规则 | <b>专</b> 业技术人员资格考试违纪违规行为处理规定 |  |  |  |  |  |

## 2.2.1. 报名注册

报名: 首先查看报考人员必读事项。点击上图中"报名"按钮填写报名信息,进行报 名。

阅读网上报名承诺以及中华人民共和国刑法条例,选择完全同意和我已阅知上述条款,然后点击"下一步"。

#### 第 21 页 共 33 页

#### 网上报名承诺

1. 本人已经认真阅读、理解并自愿遵守本网上报名系统中《报考人员必读事项》及《公告》所有内容和要求。

2. 本人承诺提交的个人信息资料真实,否则承担由此产生的所有后果,并随时接受考试管理机构在考前、考中、考后全过 程做出的各项检查和处理。

3. 本人理解并同意,如出现不可抗力或突发停电、断网等原因无法正常报名或考试的,服从考试管理机构的另行安排。

○不同意 ●完全同意

网上报名承诺

获取国家秘密罪等具他犯罪的,依照处罚较重的规定定罪处罚。

第十二条 对于实施本解释规定的犯罪被判处刑罚的,可以根据犯罪情况和预防再犯罪的需要,依法宣告职业禁 判处管制、宣告缓刑的,可以根据犯罪情况,依法宣告禁止令。

第十三条 对于实施本解释规定的行为构成犯罪的,应当综合考虑犯罪的危害程度、违法所得数额以及被告人的况、认罪悔罪态度等,依法判处罚金。

第十四条本解释自2019年9月4日起施行。

○ 我未阅知上述条款 ④ 我已阅知上述条款

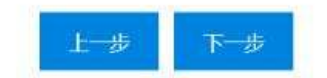

报名照片准备:注意需要考生自己上传照片的省份先按页面提示把证件照文件准备 好,如下图所示。 证件照预准备

【北京市,天津市,河北省,山西省,内蒙古,辽宁省,吉林省,黑龙江,上海市,江苏省,浙江省非宁波,安徽省,福建省,江西省,山东省, 河南省,湖北省,湖南省,广东省,广西,海南省,四川省,重庆市,贵州省,云南省,西藏,甘肃省,青海省,宁夏,新疆,兵团】以上地 区首次报考人员需要您自传照片,请先准备好照片文件,要求:

1、请先注意修改IE的安全设置: 上传照片IE设置

2、报名时使用的照片,将用于制作准考证、会计专业技术资格证书等。考生须准备标准证件数字照片(支持白、蓝、红色 背景,推荐使用白色,JPG格式,像素大于等于295×413),下载照片审核处理工具,按照规定要求,对报名照片格式进 行预处理,通过审核后再进行上传。请点击下载安装:

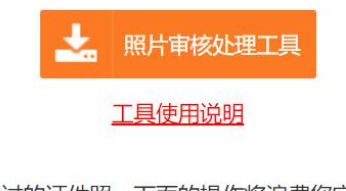

若无审核通过的证件照,下面的操作将浪费您宝贵的时间。

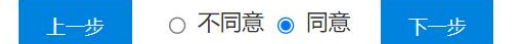

点击上传照片 IE 设置更改浏览器 IE 设置,然后下载照片审核处理工具,点击工具使 用说明可学习工具使用方法(处理照片过程中,工具右侧信息提示区能看到照片,没有错 误提示则是审核通过,保存照片后,将保存后的照片上传到报名系统即可)。照片准备完 成后,点击"下一步"选择报考省份(每名考生只能选择一个省份),如下图所示。

| 全国会计专 | ₹业技术资格考试网」      | 上<br>报名系统 |
|-------|-----------------|-----------|
|       | 1 考生入口          |           |
|       | 省份: 请选择您报考的省份 🗸 |           |
|       | 下一步             |           |
|       |                 |           |

选择报考省份后,点击"下一步",各省会根据各省实际情况发布相应的公告,考生认真阅读各省市发布的公共信息。

| 公告 |                    |      |        |         |              |          |
|----|--------------------|------|--------|---------|--------------|----------|
|    | • 省级公 <del>省</del> | ¥    |        |         | [2023-11-11] | <b>^</b> |
|    | 共1条                | 1/1页 | 首页 尾页  | 转到      | 页确定          |          |
| 4  |                    |      | 请务必仔细的 | 到读以上公告! |              |          |
|    |                    |      |        | (       | 我已阅读所有公      | 告        |

公告信息阅读完后,点击"下一步",核对证件号和姓名,若与本人不符,可点击"退出登录"按钮,以本人用户名密码重新登录报名。

# 全国会计专业技术资格考试网上报名系统

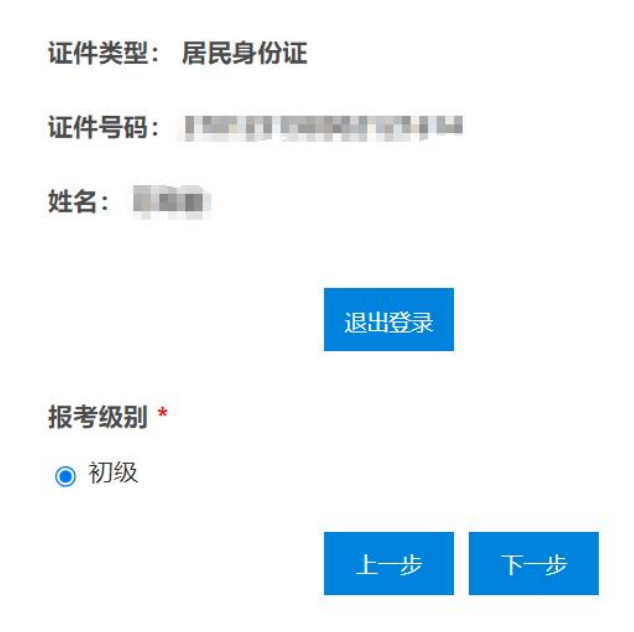

选择报考条件和级别后点击"下一步"填写报考信息。如下图所示。

|                 |                           | 每考假的*:     | 90,000    |                       |                |
|-----------------|---------------------------|------------|-----------|-----------------------|----------------|
| 86588:          |                           |            |           |                       |                |
| 通讯地址            | 1                         | 1.         | 1998      |                       |                |
| <b>0</b> 40.945 |                           |            | 1015 4944 | 指果没有。请编"无"。           | •              |
| 电子曲件            | 2595463027@qq.com         | •          | 在读学校      | 如果是称"清晰"无"            |                |
| 学历信息:           |                           |            |           |                       |                |
| 学历展次            | 请选择<br>若选择"我你",则下50次将将为选择 | •          | 培养方式      | 靖法祥                   | •              |
| 毕业院校            |                           | ÷2         | 12:1984   |                       | * <sup>2</sup> |
| 单键短词            | 请政府 • 年* 请政府 • 月 *        |            | 质学专业      | 清洁师                   | <b>U</b> *     |
| 学位信息:           |                           |            |           |                       |                |
| 举位层次            | 请选择<br>若边探"预治",则下4回内容为选编  | •          | 华业院校      |                       |                |
| 证书编号            | 1                         | •2         | 49388143  | 清油建 •   年   清油建 • 月 * |                |
| 质学专业            | 清选择                       | <u>ت</u> • |           |                       |                |
| IPRIM:          |                           |            |           |                       |                |

如果照片上传区域已显示本人头像,若采用此照片,则无需上传证件照。

#### 第 26 页 共 33 页

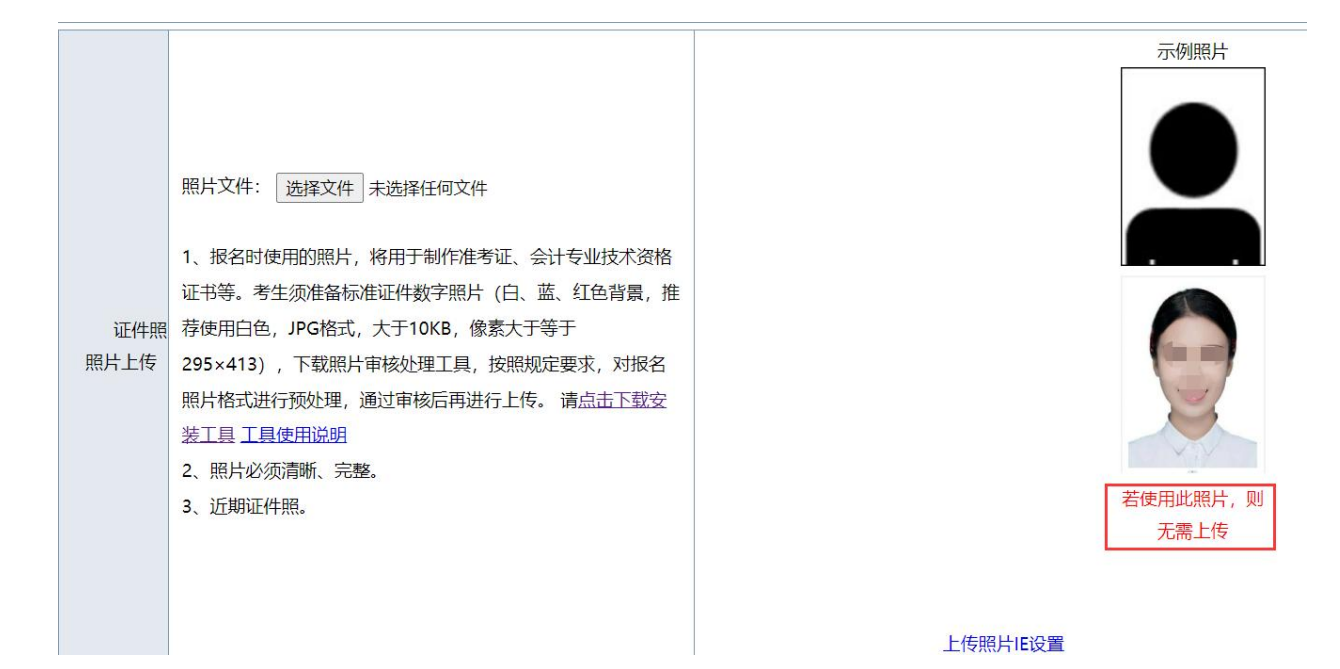

报考信息填写完毕后点击"下一步"显示考试费用情况。

| 全国会计专                  | 业技术资格考试网           | 上报名系统 |
|------------------------|--------------------|-------|
|                        | 考试费用               |       |
| 报名费                    | 考试费                | 总费用   |
| 0 元                    | 150 元              | 150 元 |
| <b>验证码*</b><br>清轴入石碑验证 | a 4874             |       |
|                        | □我已读过所有《公告》        |       |
|                        | 1-# <del>7-#</del> |       |

阅读完所有公告,选择我已读过所有《公告》,点击下一步,提示教材订购信息:

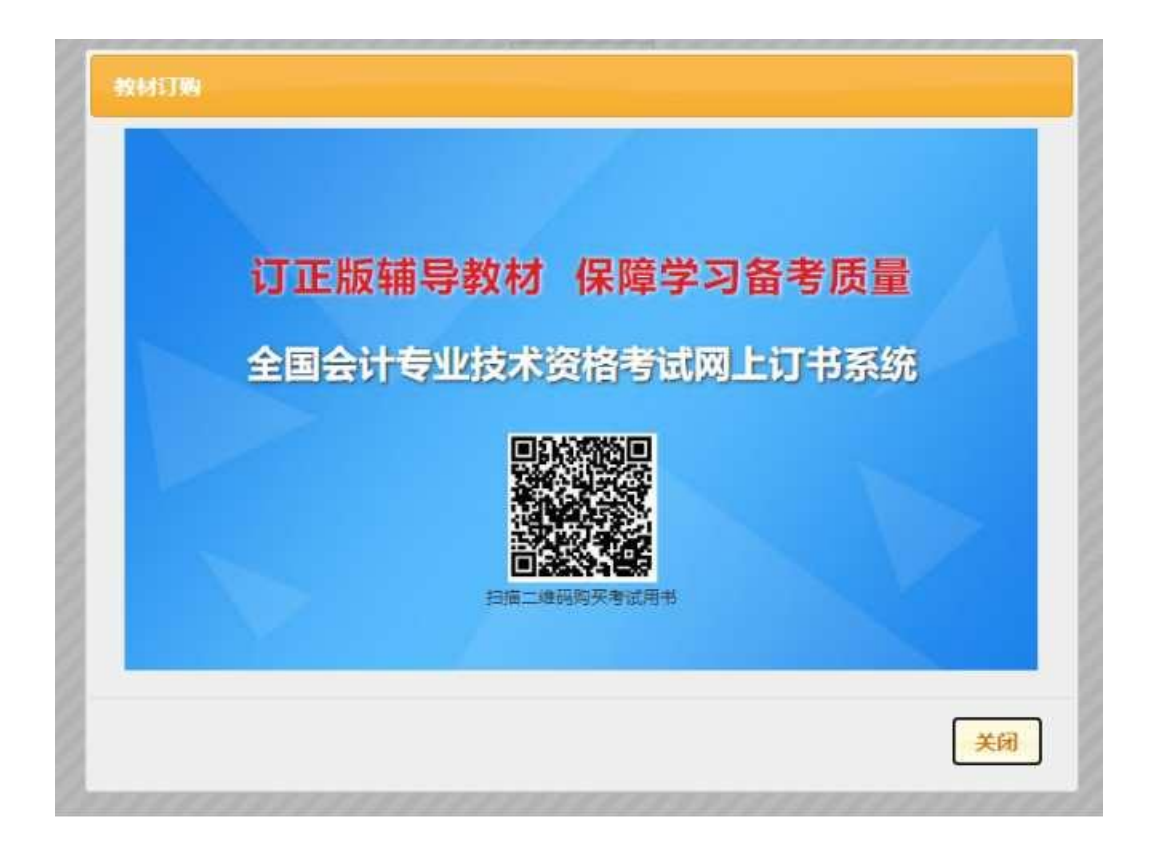

手机扫描二维码可进行教材订购,点击"关闭"按钮,显示考生注册结果。

第 28 页 共 33 页

#### 调查问卷

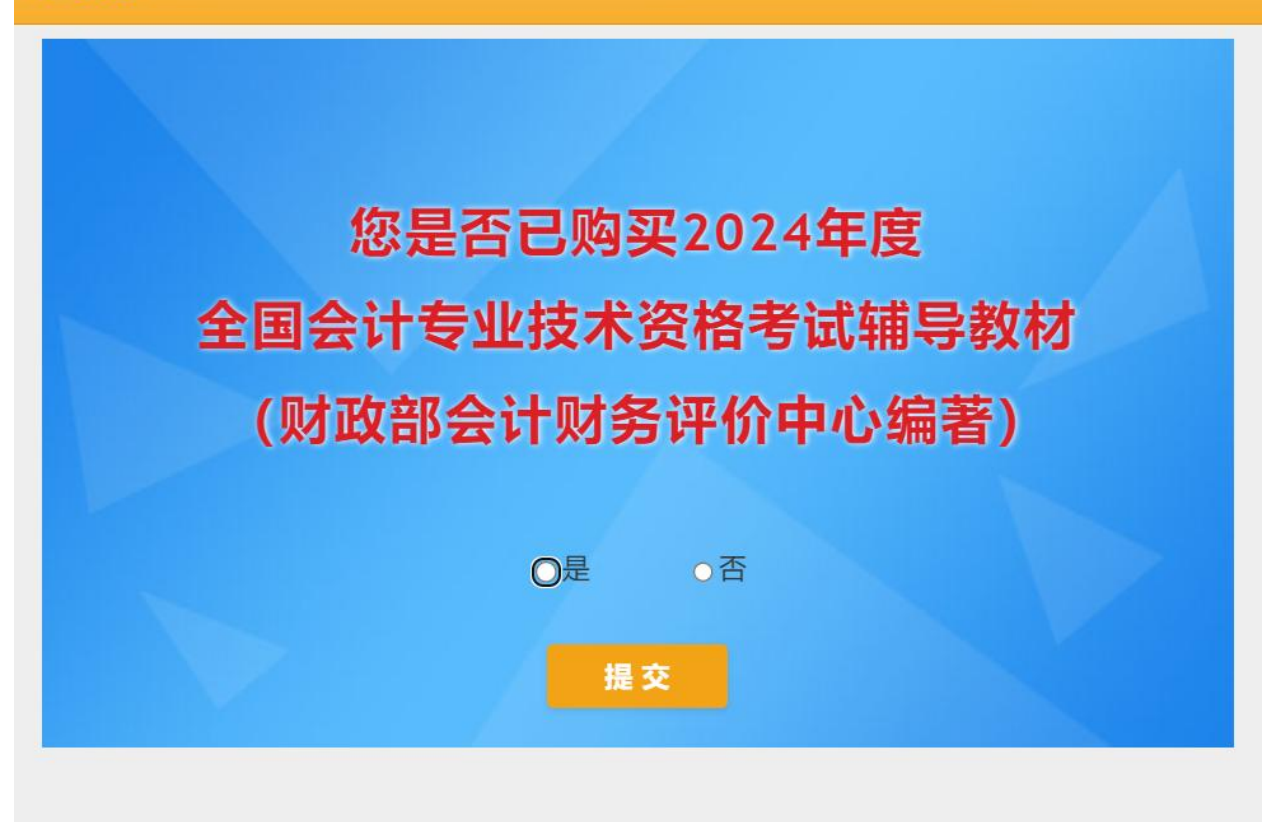

您是否已购买 2024 年度全国会计专业技术资格考试辅导教材(财政部会计财务评价 中心编著),考生根据实际情况完成问卷调查。 全国会计专业技术资格考试网上报名系统

您的报名注册号为31050000001,请牢记!

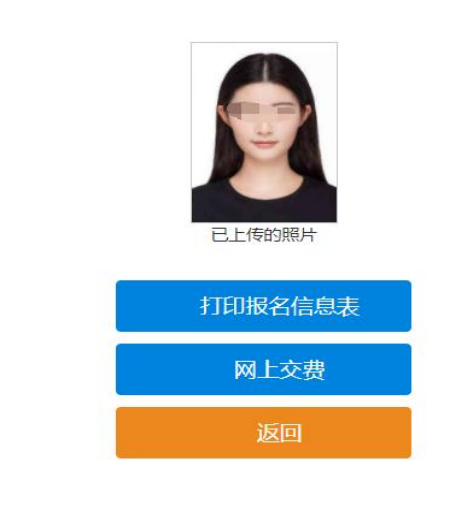

版权所有:财政部会计财务评价中心

点击"打印报名信息表"可打印报名表,点击"返回"按钮可进入报名信息维护主界面,若报考省份采用考后资格审核流程并已开通网上交费,可点击"网上交费"进行网上缴费,若报考省份采用考前资格审核流程,则需等待报考资格审核通过后,才允许登录进行网上缴费。

#### 2.2.2. 报名信息维护

报名注册成功后,点击主页"报名"按钮进入报名信息维护界面,可以查看公告、考 生报名信息、报考相关及打印、网上缴费等操作。

| 全国会    | 计专业技术资  | 格考试网上报名 | 系统     |
|--------|---------|---------|--------|
| 俞您好! ] | 考试相关费用。 |         | 退出登录 🖯 |
|        | 考生服名信息  | 报考相关及打印 | 教材订购   |
| 振考必读事项 | マ上蝦费    |         |        |

考生报名信息:点击"考生报名信息"按钮可修改考生注册信息,如果想更换报考省份,可点击"删除"按钮删除注册信息,重新选择报考省份进行报名。如下图所示。

|       | 全国    | 会计专业技术资格                                | 各考试网             | 上报名系统        |  |
|-------|-------|-----------------------------------------|------------------|--------------|--|
| 命返回主页 |       |                                         |                  |              |  |
|       |       | 考生报名                                    | 名信息              |              |  |
|       |       | <del>編輯</del><br>报名注 <del>加号</del> : 31 | 删除<br>1050000001 |              |  |
|       | 地市名称  | 海口                                      | 报名点名称            | 省会计学会 (海口地区) |  |
| 网络报   | 名注册号  | 311000001                               | 档案号              |              |  |
|       | 报考级别  | 初级                                      | 报名序号             |              |  |
| 基础信息: | 基础信息: |                                         |                  |              |  |
|       | 姓名    | 1000                                    | 民族               | 汉族           |  |
|       | 证件类型  | 身份证                                     | 证件号码             |              |  |
|       | 出生日期  | 1989-02-12                              | 性别               | 男            |  |
|       | 通讯地址  | 山东省济南市                                  | 邮编               | 222222       |  |
|       | 手机号码  |                                         | 固话号码             | 无            |  |
|       | 电子邮件  |                                         | 在读学校             | 无            |  |

报考相关及打印:点击"报考相关及打印"进入可打印报名信息表和报名回执表,如 下图所示。

| 全国会计专业技术资格考试网上报名系统 |                                         |  |  |  |  |
|--------------------|-----------------------------------------|--|--|--|--|
| 命返回主页              |                                         |  |  |  |  |
|                    | 报考相关及打印                                 |  |  |  |  |
|                    | 日日日日日日日日日日日日日日日日日日日日日日日日日日日日日日日日日日日日日日日 |  |  |  |  |
|                    | FIBIRS MBA                              |  |  |  |  |

教材订购:点击"教材订购"打开以下界面,手机扫描二维码可订购教材。如下图所示。

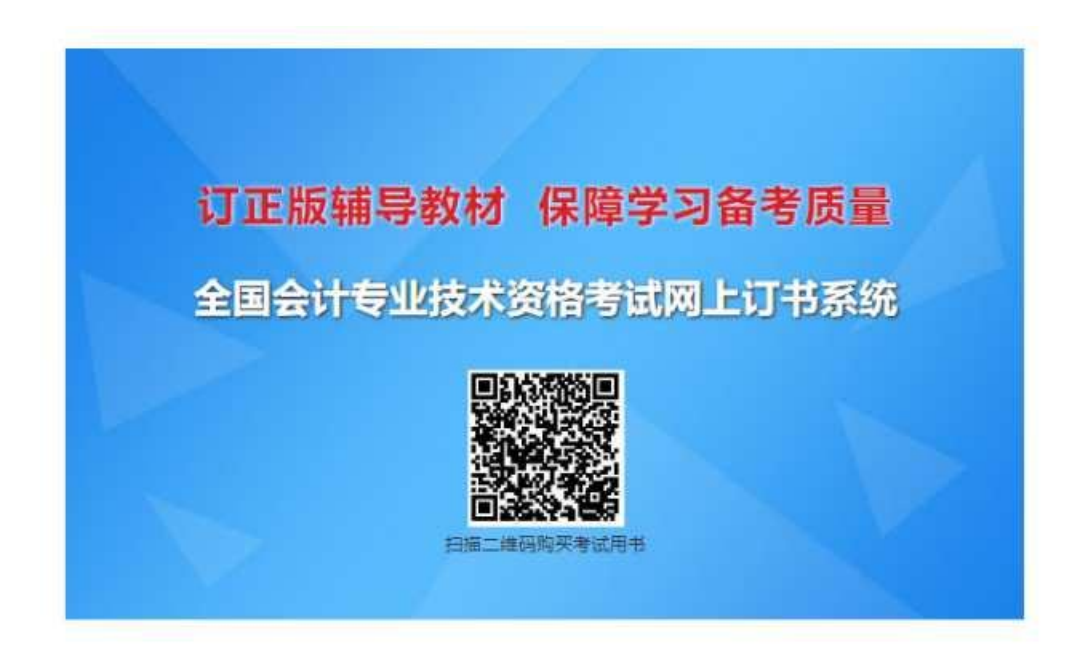

网上缴费:如果未缴费,可以点击"网上缴费"生成订单进行缴费。如下图所示。

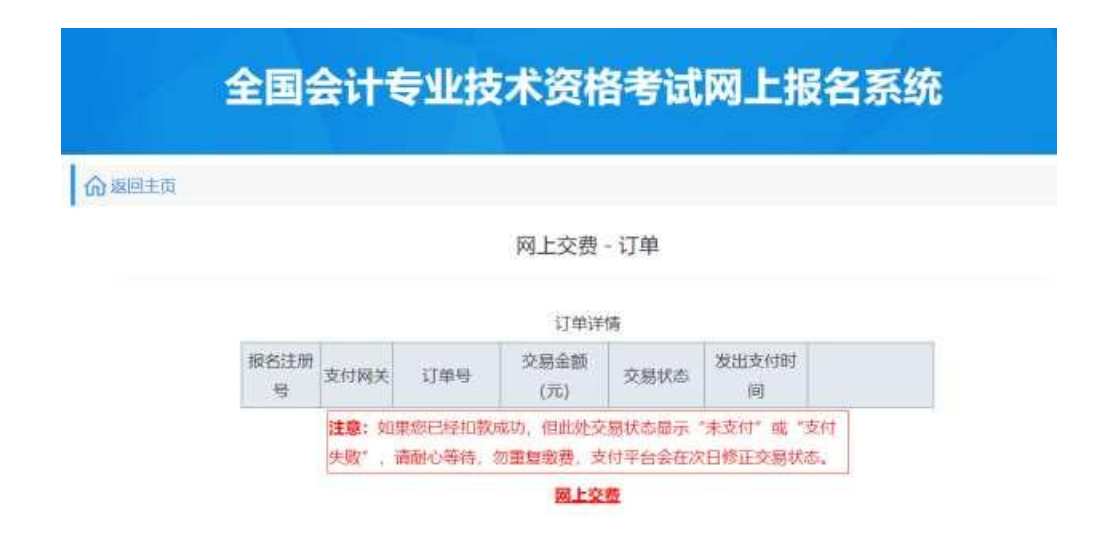

如果已经缴费,可查看缴费订单信息。